# JVC

## GY-HC550U/GY-HC550E/GY-HC500U/GY-HC500E/ GY-HC500SPCU/GY-HC550ESB Firmware-Aktualisierung (V0300)

Dies ist eine Benachrichtigung über das Hinzufügen neuer Funktionen, Funktionsänderungen und Änderungen der Bildschirmanzeige. Bitte lesen Sie diese zusammen mit den "BEDIENUNGSANLEITUNG".

- ist der Standardwert.
- Wenn [Network] → [Live Streaming] → [Optional Adapter] auf "Enable" konfiguriert ist, kann die [Frame Rate] auf 4:2:0/10 Bit eingestellt werden.

Wenn [Optional Adapter] auf "Enable" konfiguriert ist, wählen Sie [Network] → [Live Streaming] → [Frame Rate] aus

[Einstellungswerte: 60p 4:2:21,9], 60p 4:2:01,9, 60p, 30p] (wenn die [ A Frame Rate] "60p" ist) [Einstellungswerte: 50p 4:2:21,9], 50p 4:2:01,9, 50p, 25p] (wenn die [ A Frame Rate] "50p" ist)

• Der Punkt [Overlay Settings] → [Output] → [SDI (Fixed)] wurde in [SDI/LCD/VF] geändert. 550 SPC

[Overlay Settings] → [Output] → [SDI/LCD/VF]

• On:

Zeigt das Einblendbild am SDI-Ausgang, LCD-Ausgang und VF-Ausgang an.

• Off:

Zeigt das Einblendbild nicht am SDI-Ausgang, LCD-Ausgang und VF-Ausgang an.

[Einstellwerte: ●On, Off]

Notiz : -

- Dieser Punkt ist auf "On" festgelegt, wenn [Network] → [Live Streaming] → [Optional Adapter] auf "Enable" konfiguriert ist.
- Die Sicherheitsaufzeichnung kann auch verwendet werden, wenn [ A Format] auf "Exchange" (U-Modell)/"MP4" (E-Modell) eingestellt ist.

Notiz : —

• Es wird nur das Video aufgezeichnet, der Ton wird nicht aufgezeichnet.

#### SPC

• Die Anzeigetafel für die Anzeigetafel-Überlagerung Fußball (U-Modell)/American Football (E-Modell) wurde geändert und neue Funktionen wurden hinzugefügt.

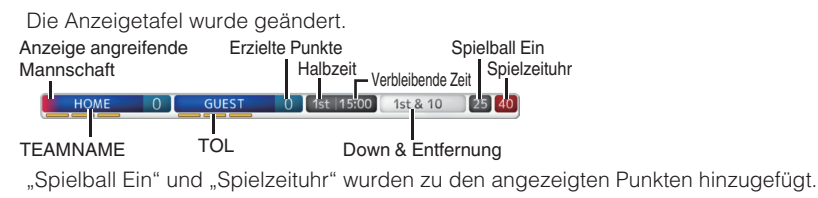

Notiz : ·

 Um die neuen Funktionen durch Importieren einer SDP-Datei zu verwenden, erzeugen Sie die SDP-Datei mit einem SDP-Generator, der Spielball Ein und Spielzeituhr unterstützt.

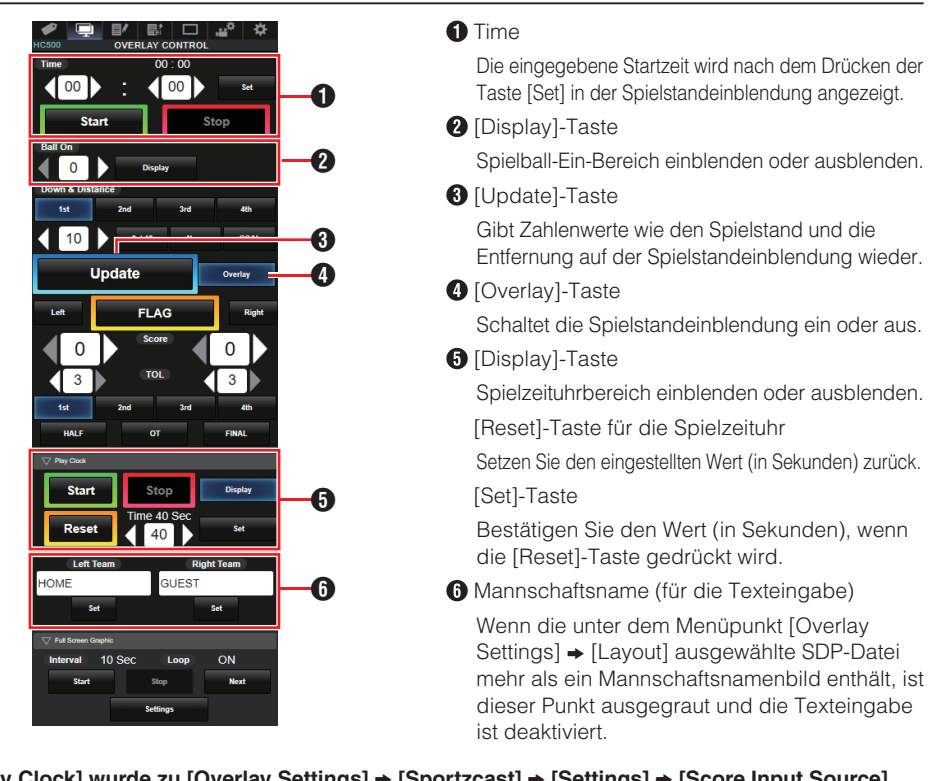

#### SPC

• [Play Clock] wurde zu [Overlay Settings] → [Sportzcast] → [Settings] → [Score Input Source] hinzugefügt.

Zur Auswahl der Datenreferenzquelle für die Spielzeituhr. [Einstellwerte: ●Sportscast, Web]

Notiz : -

 [Settings] kann nicht ausgewählt werden, wenn [Overlay Settings] → [Sportzcast] auf "Connect" eingestellt ist.

### SPC

• "EZW" wurde zu [Camera Function] → [Camera Angle[Tagging]] hinzugefügt.